## 1. 专业中期检查审核

=== 专业中期检查审核

专业中期检查审核提供审核与查看中期检查报告功能,专业负责人按专业填写中期检查报告后,教学院长对提交的中期报告进行审核。

**步骤 1.** 点击菜单【毕设管理->中期检查审核】,进入审核查询页面(图 1-1),选择 '未审核'信息,点击【审核】(图 1-2),勾选【通过】并点击【提 交】(图 1-3),审核通过。

如审核【不通过】,需填写'审核'意见并点击【提交】(图1-4),审核不通过后退回至专业负责人,专业负责人修改后重新提交教学院长审核。

| + 教学任务  | 专业中期检查审核     | <b>亥</b>     |         |                      |         |    |      |            |
|---------|--------------|--------------|---------|----------------------|---------|----|------|------------|
| +排课管理   | m, ℃ 又则 ((2) | 722-2023-数字头 | ×<br>23 | 查看 圖审核               |         |    |      | 1 - 2 of 2 |
| +成绩管理   | 专业:          | ~            |         | 专业                   |         | 审核 | 阶段   |            |
|         | 重置           | 查询           |         | <b>2.1 24.867 本本</b> | 审核阶段    |    | 审核状态 | 操作人        |
|         |              |              |         | 仲子奴員                 | 研究科教学院长 |    | 未审核  |            |
| ○中期检查审核 |              |              |         | <b>生物性</b> +         | 审核阶段    |    | 审核状态 | 操作人        |
| ○ 评优审核  |              |              |         | 主视仪本                 | 研究科教学院长 |    | 未审核  |            |
|         |              |              |         |                      |         |    |      |            |
|         |              |              |         |                      |         |    |      |            |

|--|

| <b>批次:</b> 论文测试(2022-2023-教学 | ¥.∼       |                |         |      |            |
|------------------------------|-----------|----------------|---------|------|------------|
| 查询条件                         | 🗷 查看 🛃 审核 |                |         |      | 1 - 2 of 2 |
| 专业: ~                        |           | 专业             |         | 审核阶段 |            |
| 重置 查询                        | <b>查询</b> | IN 254-357 255 | 审核阶段    | 审核状态 | 操作人        |
|                              |           | 科子教育           | 研究科教学院长 | 未审核  |            |
|                              |           | 4+ 4/4++-1     | 审核阶段    | 审核状态 | 操作人        |
|                              |           | 王物技术           | 研究科教学院长 | 未审核  |            |
|                              |           |                |         |      |            |
|                              |           |                |         |      |            |
|                              |           |                |         |      |            |
|                              |           |                |         |      |            |
|                              |           |                |         |      |            |
|                              | 🗷 查看 📝 审核 |                |         |      | 1 - 2 of 2 |

| □ 专业中期检查审核              |          |                                     |      |                          |     |
|-------------------------|----------|-------------------------------------|------|--------------------------|-----|
| 瓶次: 比又別記(2022-2023-数字:> |          |                                     |      |                          |     |
| ● 直向条件<br>专业: …         | 专业       | 生物技术                                | 中期报告 | <u> 埴写日期:</u> 2023-09-08 |     |
| <b>五</b> 百 宣询           | 探骂进度:    | 11                                  |      |                          |     |
|                         | 后续旗写计划:  | 11                                  |      |                          |     |
|                         | 田难与疑问:   | 11                                  |      |                          |     |
|                         | 希望得到的帮助: | 11                                  |      |                          |     |
|                         | 审核信息:    | 审核阶段                                | 审核状态 | 审核备注                     | 审核人 |
|                         |          | 研究科教学院长                             | 禾車核  |                          |     |
|                         | •        | <ul> <li>通过</li> <li>不通过</li> </ul> |      |                          |     |
|                         | 审核:      |                                     | 2    |                          |     |
|                         |          |                                     | 提交   |                          |     |

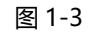

| 一 专业中期检查审核               |          |                              |                    |                  |     |
|--------------------------|----------|------------------------------|--------------------|------------------|-----|
| 批次: 论文測试(2022-2023-教学) > |          |                              |                    |                  |     |
| ■ 重海条件<br>专业: … ✓        | 专业       | 生物技术                         | 中期报告               | 填写日期: 2023-09-08 |     |
|                          | 探写进度:    | 11                           |                    |                  |     |
|                          | 后续撰写计划:  | 11                           |                    |                  |     |
|                          | 田城与縣问:   | 11                           |                    |                  |     |
|                          | 希望得到的帮助: | 11                           |                    |                  |     |
|                          | 审核信息:    | 审核阶段<br>研究科校学院长              | <b>审核状态</b><br>未审核 | 审核备注             | 审核人 |
|                          | 2 *审核:   | <ul> <li>通知 ③ 不通过</li> </ul> | 0                  |                  |     |
|                          |          |                              | 提交                 |                  |     |
|                          |          | 因 1                          | 4                  |                  |     |

| 冬 | 1 | -4 |
|---|---|----|
|---|---|----|

## 2. 推优审核

毕设管理员审核通过后提交至教学院长审核。

步骤 1. 点击菜单【毕设管理->评优审核】, '是否推优->是'查询(图 2-1), 选择信息, 点击【审核通过】(图 2-2), 提交至教务处管理员审核, 教务 处管理员审核通过后流程结束(图 2-3), 学生在学生端可查看推优结果, 但看不

## 到评语与评阅老师。

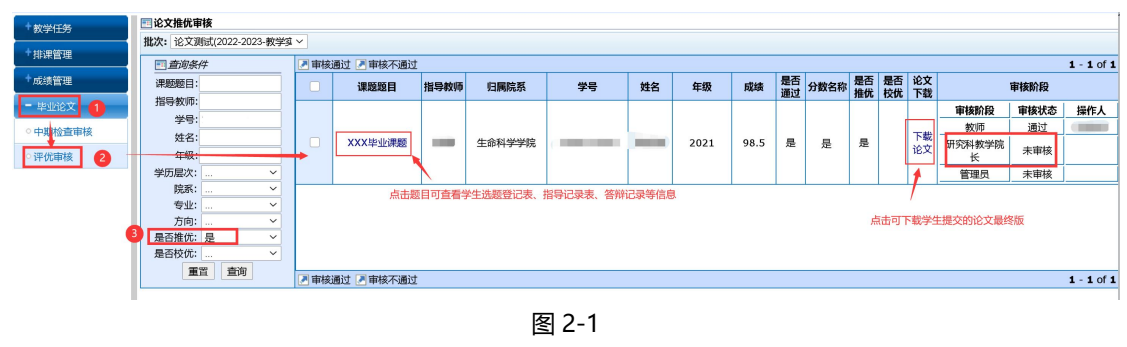

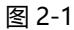

| 刻. | ~ (2)  |            |      |        |    |    |      |      |          |      |          |          |            |             |      |            |
|----|--------|------------|------|--------|----|----|------|------|----------|------|----------|----------|------------|-------------|------|------------|
| 1  | ▶ 审核通过 |            |      |        |    |    |      |      |          |      |          |          | 1 - 1 of 1 |             |      |            |
| l  | - 1    | 课题题目       | 指导教师 | 归属院系   | 学号 | 姓名 | 年级   | 成绩   | 是否<br>通过 | 分数名称 | 是否<br>推优 | 是否<br>校优 | 论文<br>下载   |             | 审核阶段 |            |
|    |        |            |      |        |    |    |      |      |          |      |          |          |            | 审核阶段        | 审核状态 | 操作人        |
|    |        |            |      |        |    |    |      |      |          |      |          |          | 下恭         | 教师          | 通过   |            |
|    |        | XXX毕业课题    |      | 生命科学学院 |    |    | 2021 | 98.5 | 是        | 优秀   | 是        |          | 论文         | 研究科教学院<br>长 | 通过   |            |
|    |        |            |      |        |    |    |      |      |          |      |          |          |            | 管理员         | 未审核  |            |
|    |        |            |      |        |    |    |      |      |          |      |          |          |            |             |      |            |
|    |        |            |      |        |    |    |      |      |          |      |          |          |            |             |      |            |
|    |        |            |      |        |    |    |      |      |          |      |          |          |            |             |      |            |
|    |        |            |      |        |    |    |      |      |          |      |          |          |            |             |      |            |
|    | 「一市ない  | 商过 国市技不通过  |      |        |    |    |      |      |          |      |          |          |            |             |      | 1 - 1 of 1 |
|    | 一 甲核)  | 电过 🗹 甲核不通过 |      |        |    |    |      |      |          |      |          |          |            |             |      | 1-1011     |

图 2-2

| 🛃 审核  | 通过 🗷 审核不通过 |      |        |           |     |      |      |          |                                                                                                    |          |          |          |             |      | 1 - 1 of 1 |
|-------|------------|------|--------|-----------|-----|------|------|----------|----------------------------------------------------------------------------------------------------|----------|----------|----------|-------------|------|------------|
|       | 课题题目       | 指导教师 | 归属院系   | 学号        | 姓名  | 年级   | 成绩   | 是否<br>通过 | 分数名称                                                                                                    | 是否<br>推优 | 是否<br>校优 | 论文<br>下载 |             | 审核阶段 |            |
|       |            |      |        |           |     |      |      |          |                                                                                                    |          |          |          | 审核阶段        | 审核状态 | 操作人        |
|       |            |      |        |           |     |      |      |          | 費       分数名称       整合       能交       审核阶段         費       分数名称       推优       作式       审核状态       操作人         量       是       是       是       再       ●       ●       ●       ●       ●       ●       ●       ●       ●       ●       ●       ●       ●       ●       ●       ●       ●       ●       ●       ●       ●       ●       ●       ●       ●       ●       ●       ●       ●       ●       ●       ●       ●       ●       ●       ●       ●       ●       ●       ●       ●       ●       ●       ●       ●       ●       ●       ●       ●       ●       ●       ●       ●       ●       ●       ●       ●       ●       ●       ●       ●       ●       ●       ●       ●       ●       ●       ●       ●       ●       ●       ●       ●       ●       ●       ●       ●       ●       ●       ●       ●       ●       ●       ●       ●       ●       ●       ●       ●       ●       ●       ●       ●       ●       ●       ●       ●       ●       ●       ● </td |          |          |          |             |      |            |
|       | XXX毕业课题    | 李嘉   | 生命科学学院 | 210113542 | 吴哲芸 | 2021 | 98.5 | 是        | 是                                                                                                    | 是        | 是        | 下載<br>论文 | 研究科教学院<br>长 | 通过   |            |
|       |            |      |        |           |     |      |      |          |                                                                                                    |          |          |          | 管理员         | 通过   |            |
|       |            |      |        |           |     |      |      |          |                                                                                                    |          |          |          |             |      |            |
| 🛃 审核i | 通过 🛃 审核不通过 |      |        |           |     |      |      |          |                                                                                                    |          |          |          |             |      | 1 - 1 of 1 |

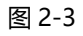

| - 毕业论文          | 些业论文     |         |          |         |                 |        |      |      | 🗷 历史查询 🍹 | 打印选题登记表 |
|-----------------|----------|---------|----------|---------|-----------------|--------|------|------|----------|---------|
| ○题目申报           |          |         |          |         |                 |        |      |      |          |         |
| ○ 学生选题          |          |         |          |         |                 |        |      |      |          |         |
| ○题目変更申请         |          | _       |          |         | (mm mm 11) mm 1 |        |      |      |          |         |
| A REALING WOMEN | 课题题      | I       | 课题来      | 源       | 课题类型            | 归属院祭   | 指导教师 | 成绩   | 是否通过     | 是否优秀    |
| ◎毕业论又流程         | XXX毕业课题  | 下载论文    | 大学生创新创业认 | 川练计划项目  | 毕业论文            | 生命科学学院 |      | 98.5 | 是        | 是       |
|                 |          |         |          |         |                 |        |      |      |          |         |
|                 | 选题登记表 指导 | 记录 诚信声明 | 论文盲评     | 答辩(轮次1) |                 |        |      |      |          |         |

图 2-4